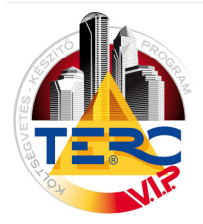

## BETÖLTÉSI ÚTMUTATÓ A TERC V.I.P. GOLD PROGRAM <u>INTERNETES</u> TÉTELÁR KARBANTARTÁSÁHOZ

## Jogosultság beállítása a letöltéshez:

Az árkarbantartás végrehajtásához a felhasználónak rendelkeznie kell a megfelelő jogosultsággal és internetes eléréssel, mert a program csak így képes a megfelelő adatok letöltésére. Ennek okán, az árkarbantartás letöltésének indítása előtt a következőt kell tennie:

1./ A TERC V.I.P. program főmenüjéből indítsa el az *Ügyfélszolgálati* programmodult. Ennek ablakában, a fejlécben található menüpontok közül ki kell választania a '*Fájl* > *Tulajdonos névváltoztatás átvezetése (TercKsg.ini módosítása)* > *Internetről*' elnevezésűt.

| 🕷 TERC VIP Ügyfélszolgálat 2012.1                             |    |                                  |     |  |  |  |  |
|---------------------------------------------------------------|----|----------------------------------|-----|--|--|--|--|
| Fájl TERC VIP programcsomag Internetes frissítések ÖN adatt   | ár | aktualizálások infó Költségvetés | Ada |  |  |  |  |
| Tulajdonos névváltoztatás átvezetése (TercKsg.ini módosítása) | ≯  | Floppy lemezről (állományból)    |     |  |  |  |  |
| Részletfizetés adatok érvényesítése                           | Þ  | Internetről                      |     |  |  |  |  |
| Adattár beállítása a TercKsg.ini-ből                          |    |                                  | -   |  |  |  |  |

A funkció meghívása után a program letölti a hardverkulcs adatainak módosításához szükséges fájlt, amely tartalmazza az árkarbantartás elvégzéséhez szükséges jogosultságot is.

A letöltést követően, egy erről tájékoztatást küldő párbeszéd ablak, valamint a program névjegye is megjelenik.

2./ Ezt be kell zárnia, majd a friss adatok hardverkulcson történő átvezetésének érdekében a '*Fájl* > *Adattár beállítása a TercKsg.ini-ből*' menüpontot kell kiválasztania. Ezzel a jogosultság a hardverkulcsba

| TERC VIP 201 | 2.1                                               |   |
|--------------|---------------------------------------------------|---|
| i)           | A névváltoztatás átvezetése sikeresen megtörtént! | < |
|              | <u>√ Ωk</u>                                       |   |

is bekerül, vagyis Önnek módja nyílik a megadott idő-intervallumon belül az árkarbantartás végrehajtására. Erről meggyőződhet a folyamat végén újra megjelenő Névjegy ablak, '*Egyéb adatok*' mezejének utolsó sorában:

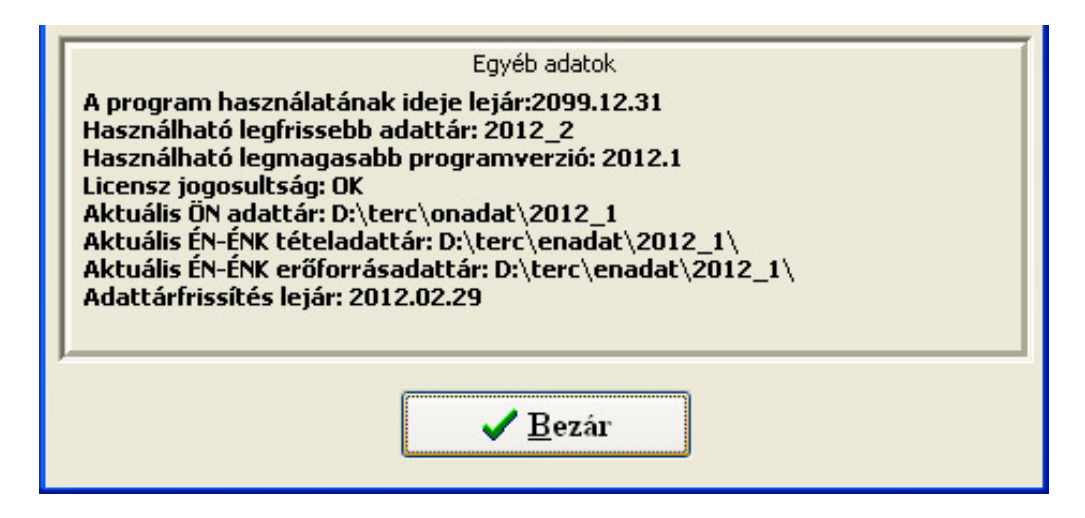

Végezetül bezárva ezt, indítható az árkarbantartás végrehajtása, ami szintén az Ügyfélszolgálati programmodulon keresztül történik.

## Árkarbantartás végrehajtása:

A TERC V.I.P. programban az anyagárak karbantartására szolgáló fájl letöltése az Internetről, valamint az Árkarbantartási állomány tartalmának a programba történő betöltése a következő lépéseket igényli:

1./ A TERC V.I.P. program *Ügyfélszolgálati* programmoduljának ablakában, a fejlécben található menüpontok közül ki kell választania az 'Internetes Frissítések > Időközi anyag árinformációk Internetről' elnevezésűt.

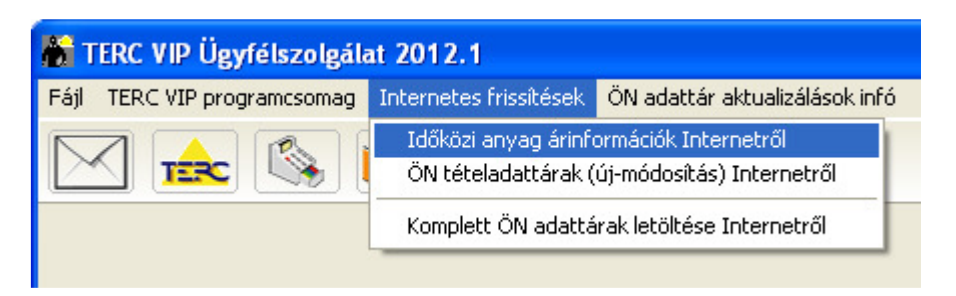

2./ Ekkor a programban megjelenik a '*Programcsomag aktualizálása*' nevű ablak, melyen az 'Aktualizálások listája' mezőn belül látható a komponens, mely a karbantartás során letölthető. Az elemet ki kell jelölnie a letöltéshez, pl. a mező alatt található '*Mindet kijelöli*' feliratú gomb segítségével. Ezután az ablak bal alsó sarkában az '*Aktualizálás indul*' gombra kattintva elindul a fájl letöltése:

| 🏀 Programcsomag aktualizálása                                              | ×                   |  |  |  |
|----------------------------------------------------------------------------|---------------------|--|--|--|
|                                                                            |                     |  |  |  |
| Aktualizálások listája                                                     |                     |  |  |  |
|                                                                            |                     |  |  |  |
|                                                                            |                     |  |  |  |
| ☑ A 2012 január 1-i árkarbantartási adatok                                 |                     |  |  |  |
|                                                                            |                     |  |  |  |
|                                                                            |                     |  |  |  |
|                                                                            |                     |  |  |  |
|                                                                            |                     |  |  |  |
| Mindet kijeloli                                                            | Kijelöléseket törli |  |  |  |
|                                                                            |                     |  |  |  |
| A 2012 januar 1-i arkarbantartasi adatok<br>Fájlméret = 968651 byte.       |                     |  |  |  |
| A letoltes 9-10 percet vesz igenybe atlagos modernes kapcsolathal          |                     |  |  |  |
|                                                                            |                     |  |  |  |
|                                                                            |                     |  |  |  |
| Aktualizálás indul                                                         | Bezár               |  |  |  |
| Letöltés alatt a: "D:\terc\onadat\2012_1\anyag\20120101.lzh" nevű állomány |                     |  |  |  |
| 90%                                                                        |                     |  |  |  |

**3.**/ A letöltés végeztével a program tájékoztatja Önt annak befejezéséről, valamint közvetlenül ezután rákérdez, hogy szeretné-e az áradatokat egyúttal frissíteni is, a letöltött állomány segítségével? Ha a másodikként megjelenő párbeszéd ablakban az **'Igen'**-nel felel, a program azonnal megkezdi az áradatok frissítését, az ÖN központi erőforrás adattárába.

| TERC VIP 2012.1 |                                                                                                    | TERC VIP 2012.1              |                                                               |
|-----------------|----------------------------------------------------------------------------------------------------|------------------------------|---------------------------------------------------------------|
| Ų.              | 20120101.ar4 állomány letöltése az "ANYAG" könyvtárba negtörtént!<br>Amennyiben még él az Internet csatlakozása és nem<br>akar más aktualizálásokat, illetve műveleteket végezni,<br>akkor szakítsa meg a kapcsolatot! | Akarja az árállo<br>erőforrá | mány(ok) adatait betölteni az ÖN 🔗 sadattár központi áraihoz? |
|                 |                                                                                                    | ✓ <u>Ig</u> en               | Nem                                                           |

**4.**/ Az árbetöltés utolsó fázisában a program tájékoztatja Önt a betöltés elvégzését követően arról, hogy a művelet végrehajtása során hol és milyen állományok jöttek létre, annak kapcsán.

A program az árak adatbázisának módosítása mellett ugyanis egy ellenőrző listát is készít, melyet a könyvtárstruktúrán belül elment. Ennek segítségével tájékozódhat arról, hogy mely erőforrások ára módosult, és milyen mértékben. A fájl, egy egyszerű szöveges (TXT) állomány, mely megnyitható a '*\terc\onadat\2012\_1\anyag\'* könyvtárból. A fájl neve tartalmazza a betöltés pontos dátumát is.

| TERC VIP 201 | 2.1                                                                                                    |   |  |
|--------------|----------------------------------------------------------------------------------------------------|---|--|
|              | Központi ÖN adattár árbetöltés eredménye:                                                                                                    | _ |  |
| (į)          | A betöltésről elkészült egy ellenőrzőlista<br>[D:\terc\onadat\2012_1\anyag\árbetöltés<br>20120209114425.txt], amit a későbbiekben is<br>felhasználhat                                                                                                    |   |  |
|              | A betöltés során megváltozott árak mentésre kerültek az<br>[D:\terc\onadat\2012_1\anyag\árbetöltés<br>20120209114425.ar4] nevű állományba, amit a<br>későbbiekben felhasználhat az eredeti árak<br>visszaállítására.<br>Saját erőforrás adattáron az átvezetésre nem került sor,<br>mert nincs benne még rekord. |   |  |
|              |                                                                                                    |   |  |

Mindemellett - ugyan arra a helyre a könyvtárstruktúrában - generálódik még egy, az árbetöltésre szolgáló állomány is (AR4), mely az eredeti, a frissítést megelőző adatokat tartalmazza. Ennek segítségével bármikor visszatölthetőek az eredetileg a programban szereplő ár értékek, melyeket az a frissítést megelőzően tartalmazott. Ez a művelet az *Ügyfélszolgálati* programmodulon keresztül az 'Adattár > (Negyedéves) árkarbantartás végrehajtása' menüpont segítségével kivitelezhető.

## FONTOS! MVH-ÉNGY és az ÖN tételárak egyezőségének feltételei:

A TERC V.I.P. programrendszer adattárának folyamatos fejlesztése negyedévenként január, április, július és október első munkanapján jelenik meg. Január és július hónapokban DVD-n, áprilisban és októberben csak interneten. A Mezőgazdasági és Vidékfejlesztési Hivatal részére is ezeket az adattárfrissítéseket adjuk át és egy időben jelenik meg a TERC

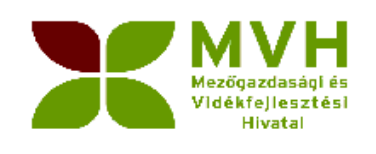

V.I.P. programrendszerrel. Az árkarbantartások évente szintén négy alkalommal január, április, július és október 20-án jelenik meg. Az ÖN adattár és az árkarbantartások zárása között több mint másfél hónap telik el, azaz jelentős lehet az árváltozások mértéke. Az MVH honlapján lévő ÉNGY tételadattár árai az adattárzárásokkal egyeznek meg, de nem tartalmazzák az időközi anyagár karbantartásokat! Amennyiben Ön az MVH - ÉNGY tételárakkal megegyezően kíván költségvetéseket készíteni, akkor ne frissítse az új árkarbantartás áraival, vagy ha már megtette akkor telepítse fel a DVD-ről ismételten a programot, amely visszaállítja a kiadási árszintre.

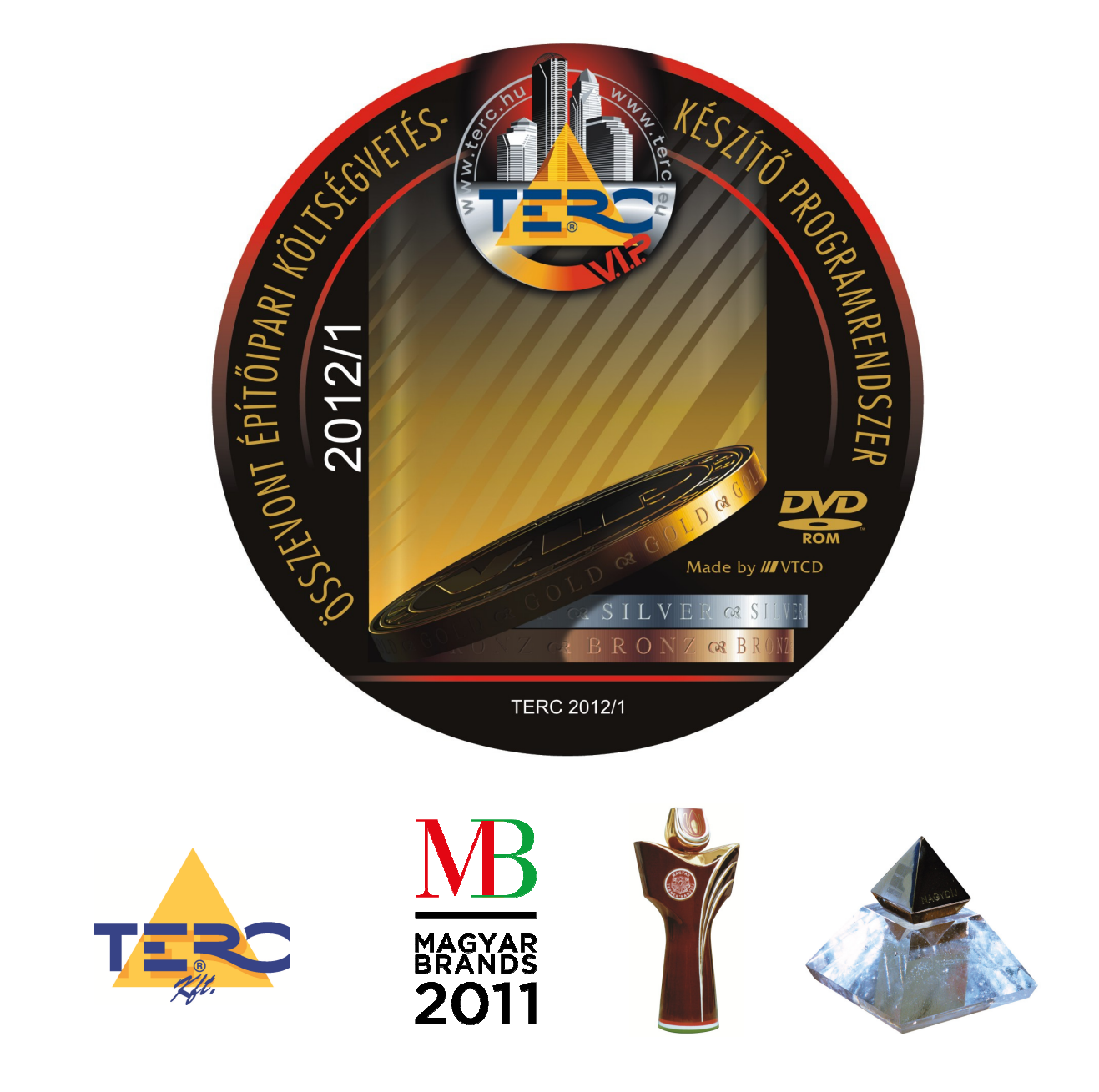